### Petit guide pour utiliser l'ifolor Designer Mac OSX

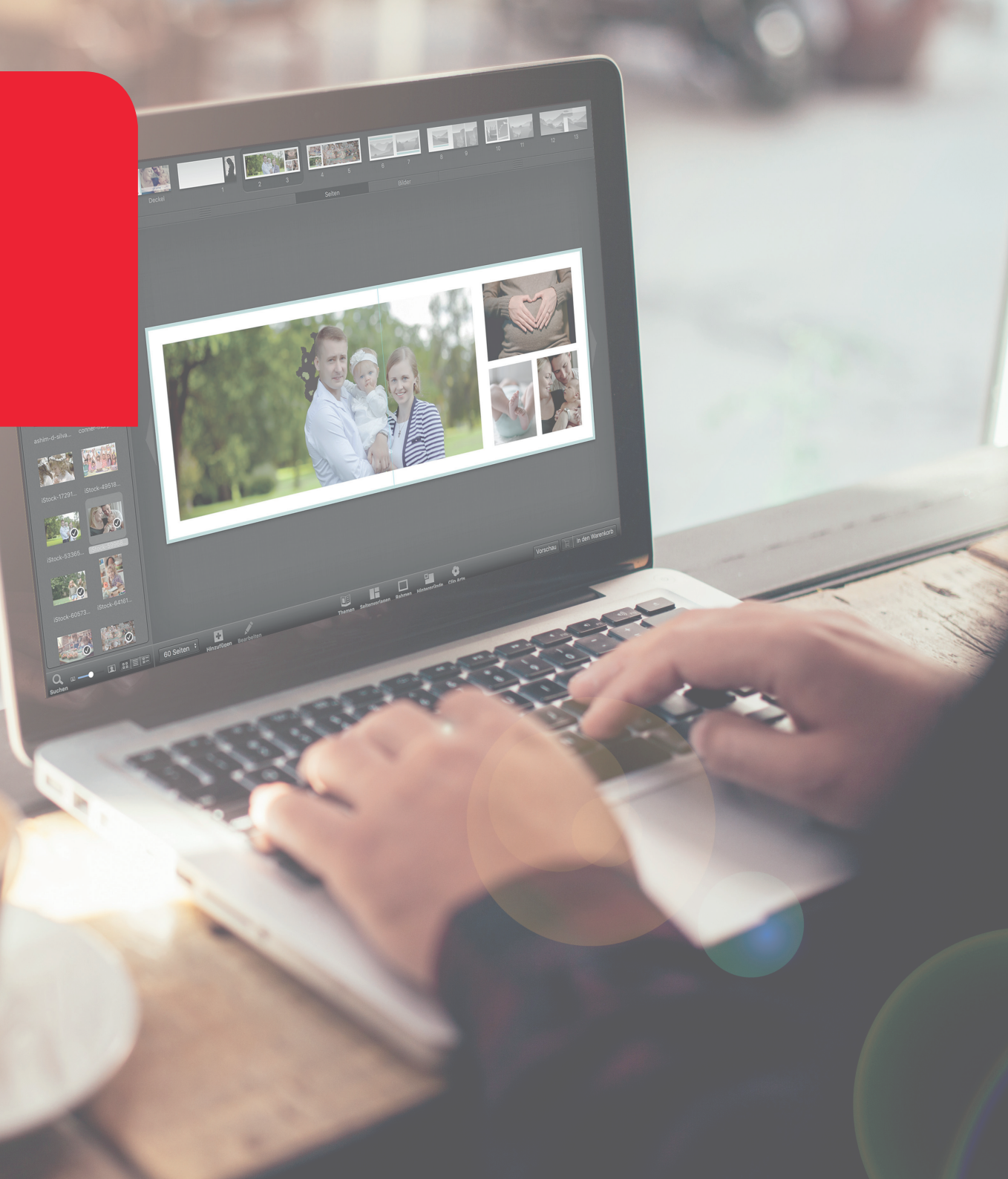

## CONTENT

Il suffit de cliquer sur le chapitre pour accéder à la section souhaitée:

| Préparation                                                            | 3  |
|------------------------------------------------------------------------|----|
| 1. Créer un nouveau livre photo                                        | 4  |
| 2. Le choix du livre photo                                             | 5  |
| 3. L'assistant livre photo                                             | 6  |
| 4. Concevoir le livre photo                                            | 7  |
| 4.1 Importation et insertion de photos                                 | 8  |
| 4.2 Adaptation de la mise en page                                      | 9  |
| 4.3 Edition d'images                                                   | 10 |
| 4.4 Edition de texte                                                   | 11 |
| 4.5 Ajout d'arrières- plans clipart, bulles de texte et cadres d'image | 12 |
| 4.6 Conception de la couverture                                        | 13 |
| 5. Aperçu                                                              | 14 |
| 6. Vérifier le livre photo                                             | 15 |
| 7. Dans le panier                                                      | 16 |
| 8. Saisir les données et choisir le mode de paiement                   | 17 |
| Mentions légales                                                       |    |

#### Commencez votre projet de livre photo en vous posant la question suivante : quelles images vais-je utiliser ?

La création d'un livre thématique bien structuré vous donnera beaucoup de satisfaction.

Les thèmes peuvent être : la première année de bébé, un livre photo de voyage, un album de famille, des recettes, un livre de fêtes, un livre des anniversaires, ou même un livre photo d'un mariage de rêve... Tout est possible.

Organisez-vous bien et vous aurez fait la moitié du travail. Commencez par assembler et trier vos photos dans un dossier sur votre ordinateur, vous aurez ainsi une vue d'ensemble sur le nombre, le thème et la direction de vos photos. De plus, vous pourrez trouver rapidement les photos que vous cherchez lors de l'élaboration de votre album.

Téléchargez gratuitement le logiciel ifolor Designer sur *www.ifolor.ch/fr/downloads* et installez-le sur votre ordinateur.

Dans le Designer ou sur *www.ifolor.ch/fr/livre-photo* vous trouverez une vue d'ensemble de tous les livres photos disponibles en différents formats, reliures et types de papier.

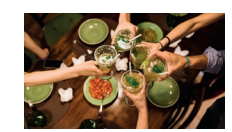

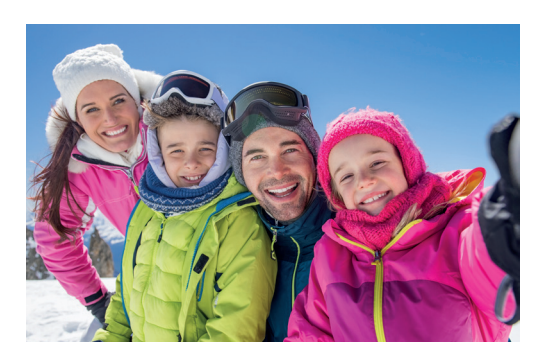

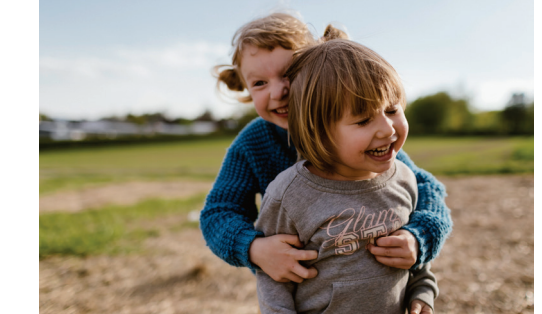

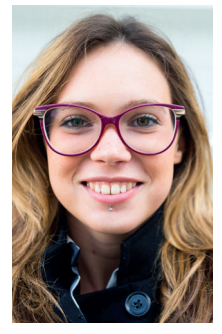

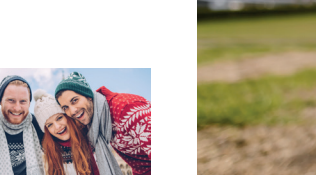

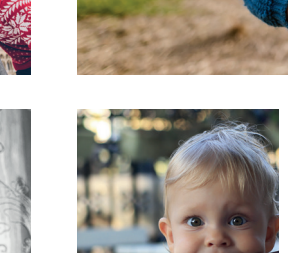

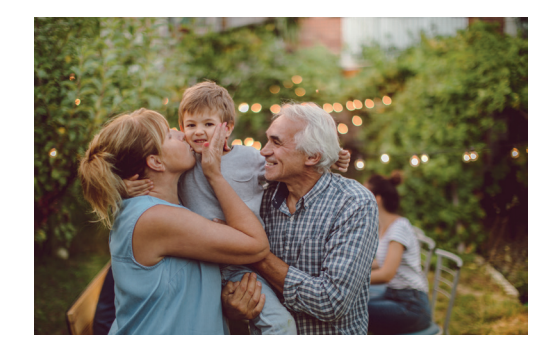

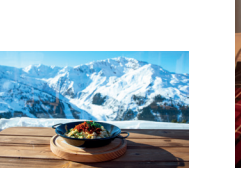

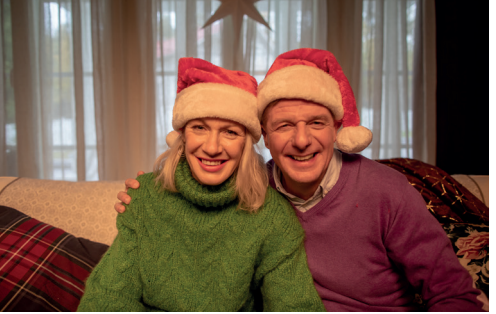

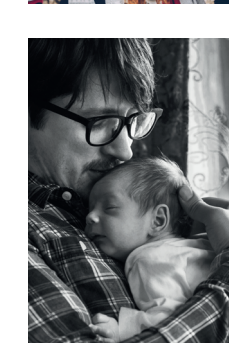

Une fois l'installation terminée, démarrez l'ifolor Designer.

Les offres promotionnelles ifolor du moment s'affichent sous forme de fenêtre pop-up lors de l'ouverture du Designer.

Sur le côté gauche, vous pourrez voir vos projets existants.

Lors de votre première utilisation de l'ifolor Designer, vous aurez droit à un tour de présentation du logiciel. Si vous souhaitez le voir plus tard, vous pouvez accéder au guide d'introduction à tout moment via la section « Mes projets ».

Pour créer un nouveau livre photo, cliquez sur « Nouveau projet ».

Avec l'ifolor Designer, vous pouvez non seulement créer et commander des livres photos, mais également des calendriers photo, des décorations murales, des cadeaux photo ainsi que des tirages photo facilement et rapidement.

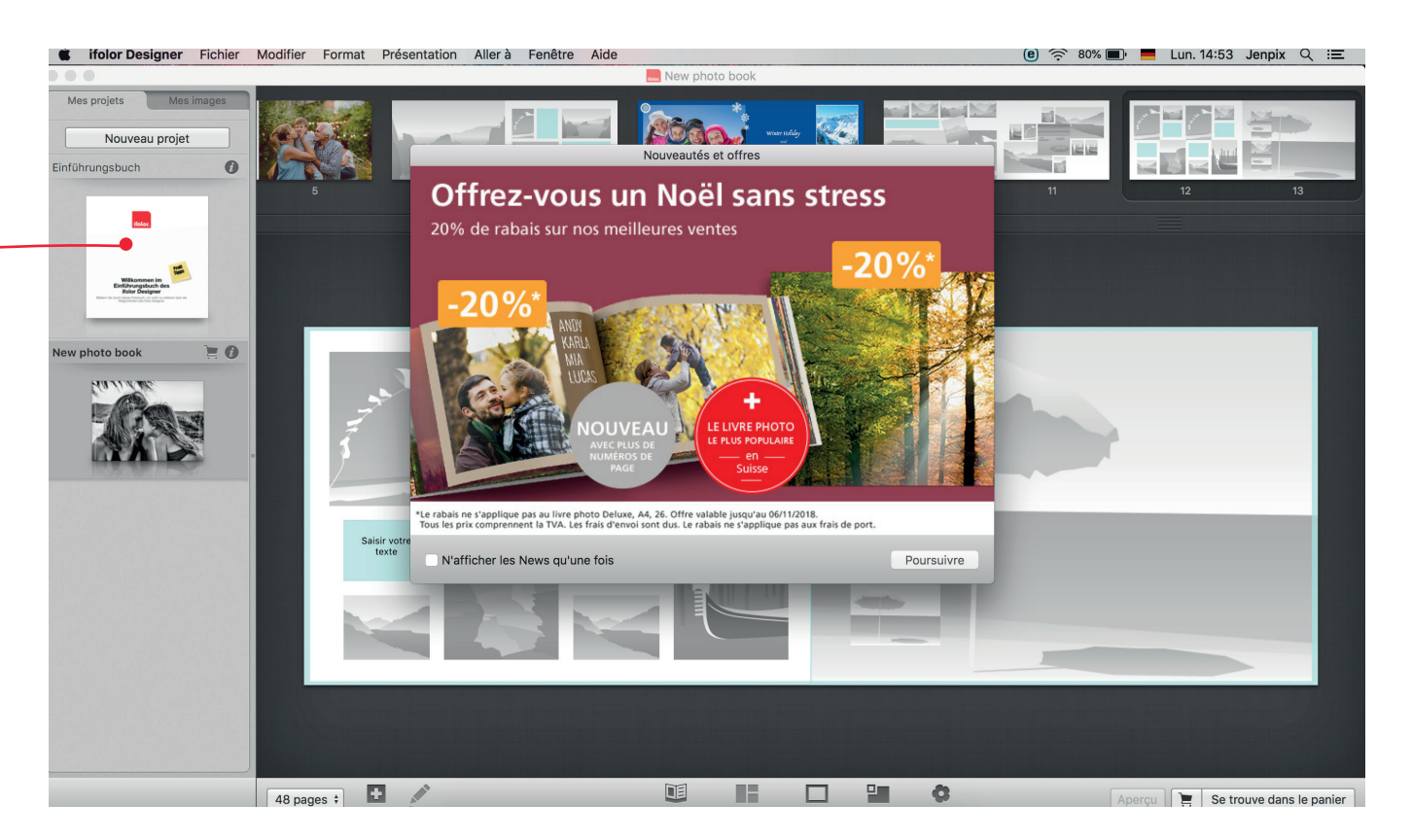

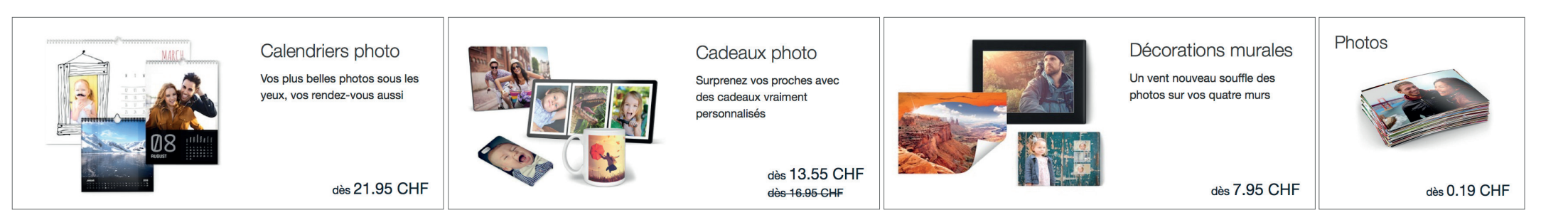

Dans la fenêtre suivante, sélectionnez le livre photo souhaité.

Le livre photo Deluxe – le plus populaire ! Avec une reliure, une couverture rigide et des pages brillantes, vos souvenirs seront bien gardés.

Le livre photo Premium – l'unique ! Ici aussi, vos photos sont imprimées avec une reliure et une couverture rigide. Grâce à sa reliure, le livre peut rester ouvert sur une table et les photos seront à plat sur chaque page ce qui est particulièrement agréable. Astuce : idéal pour les photos panoramiques !

Le livre photo Soft - le plus doux ! Grâce à sa reliure flexible bien pratique, ce livre photo est idéal pour l'album de famille annuel ou le catalogue photo professionnel.

Le livre photo spiral - le pratique ! La reliure de ce livre photo est idéal pour les recettes, les beaux carnets de notes mais aussi pour un album photo des vacances.

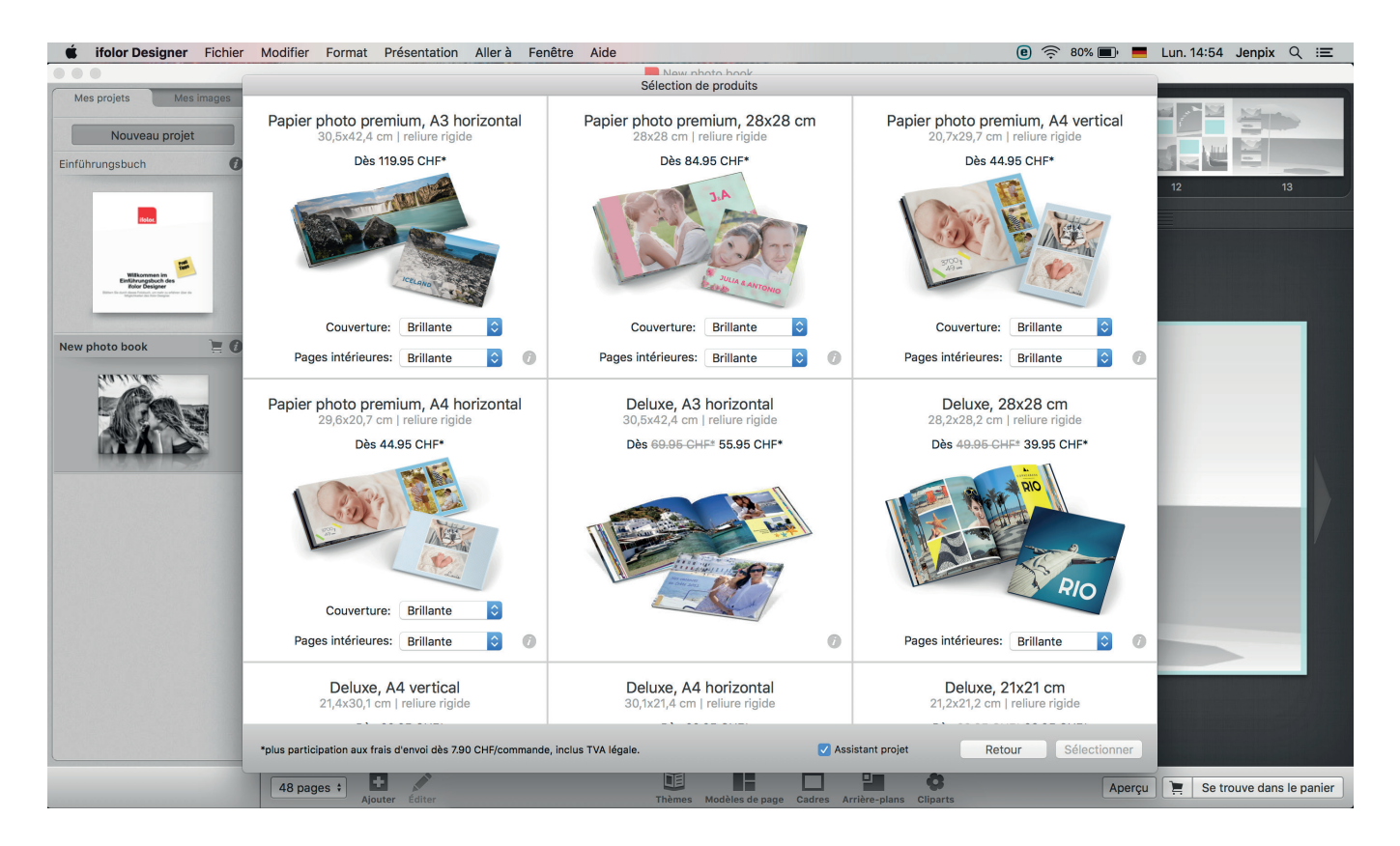

#### 3. L'ASSISTANT LIVRE PHOTO

Lors du choix du format de votre livre photo, vous pouvez cocher l'option « Assistant projet » en bas de page avant de continuer. Si vous souhaitez créer votre album photo à partir de zéro, dirigez-vous vers la page 7.

Assistant projet Sélectionner Retour

Pour utiliser l'assistant livre photo, cochez la petite case correspondante lors du choix de votre livre photo. L'assistant vous permet de créer un livre photo personnalisé en très peu de temps. Il peut par exemple adapter automatiquement un style de mise en page thématisé à votre album photo et à vos images. Vous pouvez également insérer des textes et des cliparts et les déplacer après avoir utilisé l'assistant.

Tout d'abord, sélectionnez votre photo source sur le côté gauche. En utilisant la touche **%**A, toutes les images de votre dossier seront sélectionnées. Faites ensuite glisser vos images dans la barre de menu supérieure, l'assistant remplira alors l'aperçu du livre photo avec vos images.

Dans l'assistant, vous pouvez faire votre choix parmi 29 modèles de conception différents, que vous pourrez parcourir en utilisant les flèches de navigation. Déterminez ensuite le nombre de pages de votre livre photo à compléter par l'assistant en cliquant sur « Achever le projet ».

Attention : le nombre total de pages peut aussi être modifié ultérieurement, cependant, cela peut signifier que vous devrez réadapter certaines pages.

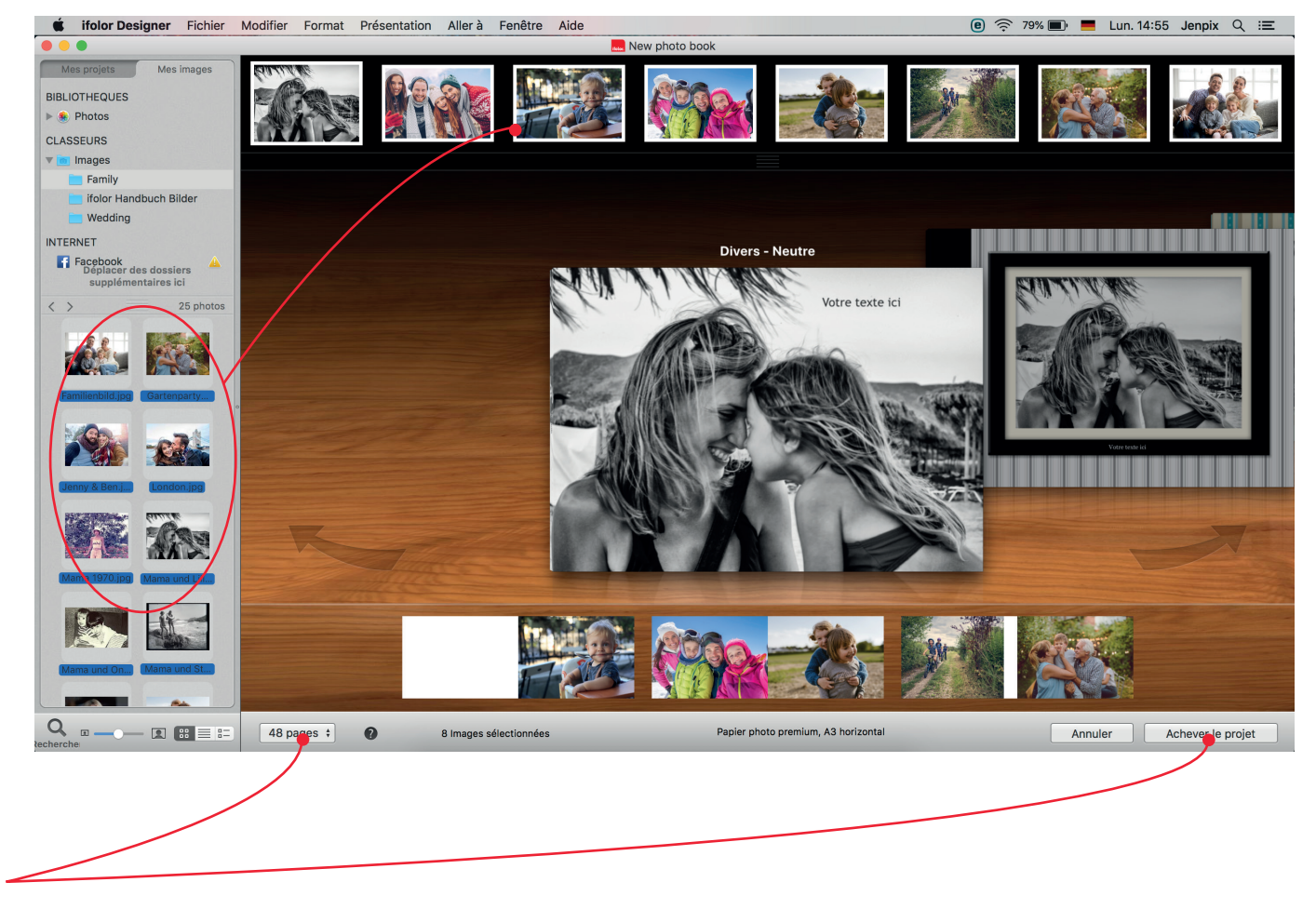

Le processus de conception de votre livre photo peut alors commencer.

Que vous utilisiez l'assistant livre photo ou commencez à éditer un nouvel album photo, le Designer commencera par vous montrer la couverture de votre livre.

Déterminez ensuite le nombre de pages. Si vous changez le nombre de pages par la suite, des pages seront ajoutées ou supprimées à la fin du livre photo.

Dans la barre de menu, vous aurez accès à des guides et à des astuces pour obtenir le meilleure de vos images.

Dans le menu « Modifier », vous retrouverez le correcteur d'orthographe et via le menu « Format », vous pourrez modifier votre texte de manière approfondie. Vous pouvez également utiliser tous les raccourcis clavier OSX dans l'ifolor Designer.

Astuce : dans notre processus de création, l'édition de la couverture du livre se fait aussi à la fin si désiré, car c'est souvent pendant la création de l'album photo que l'on trouve la photo de couverture idéale.

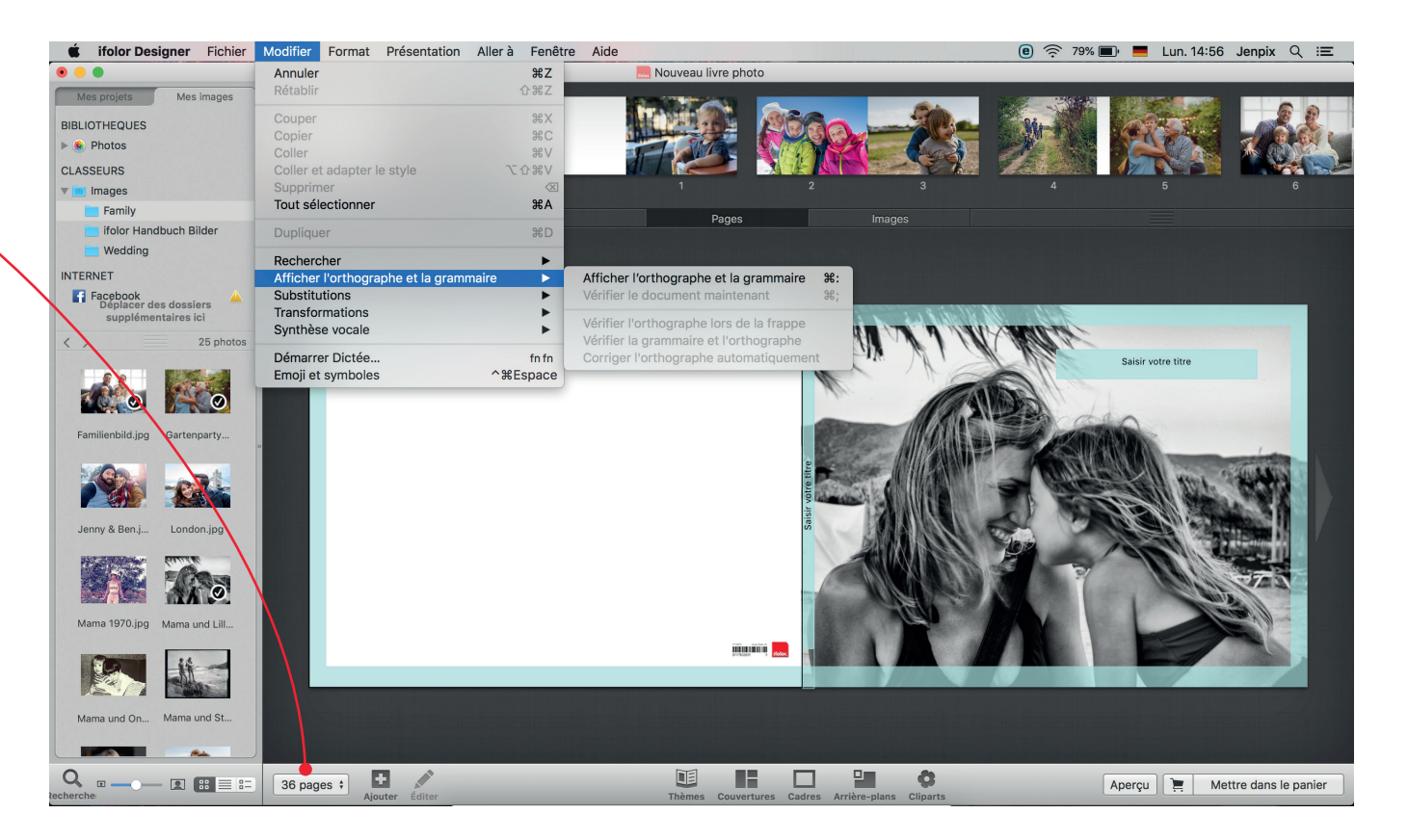

Sur le côté gauche, vous aurez accès à toutes vos images.

Dans « Bibliothèques », vos photos seront déposées dans l'iCloud ou sur Dropbox.

Il est conseillé d'y déposer vos dossiers photo avec vos images déjà triées afin de vous y retrouver plus facilement.

En cliquant sur « Internet », vous pourrez vous connecter à Facebook pour utiliser les photos que vous avez postées pour votre livre photo.

Pour ajouter une image au livre photo, sélectionnezla, maintenez le bouton de la souris enfoncé et faites glisser l'image (par drag & drop) à l'endroit souhaité de l'album photo. Lorsque vous déplacez l'image sur la page, des options de placement s'afficheront. Ainsi, vous pouvez aussi utiliser une photo comme arrière-plan.

Astuce: Une fois votre dossier photo sélectionné, vous pouvez faire remonter 3 images avec la souris afin d'afficher plus de photos.

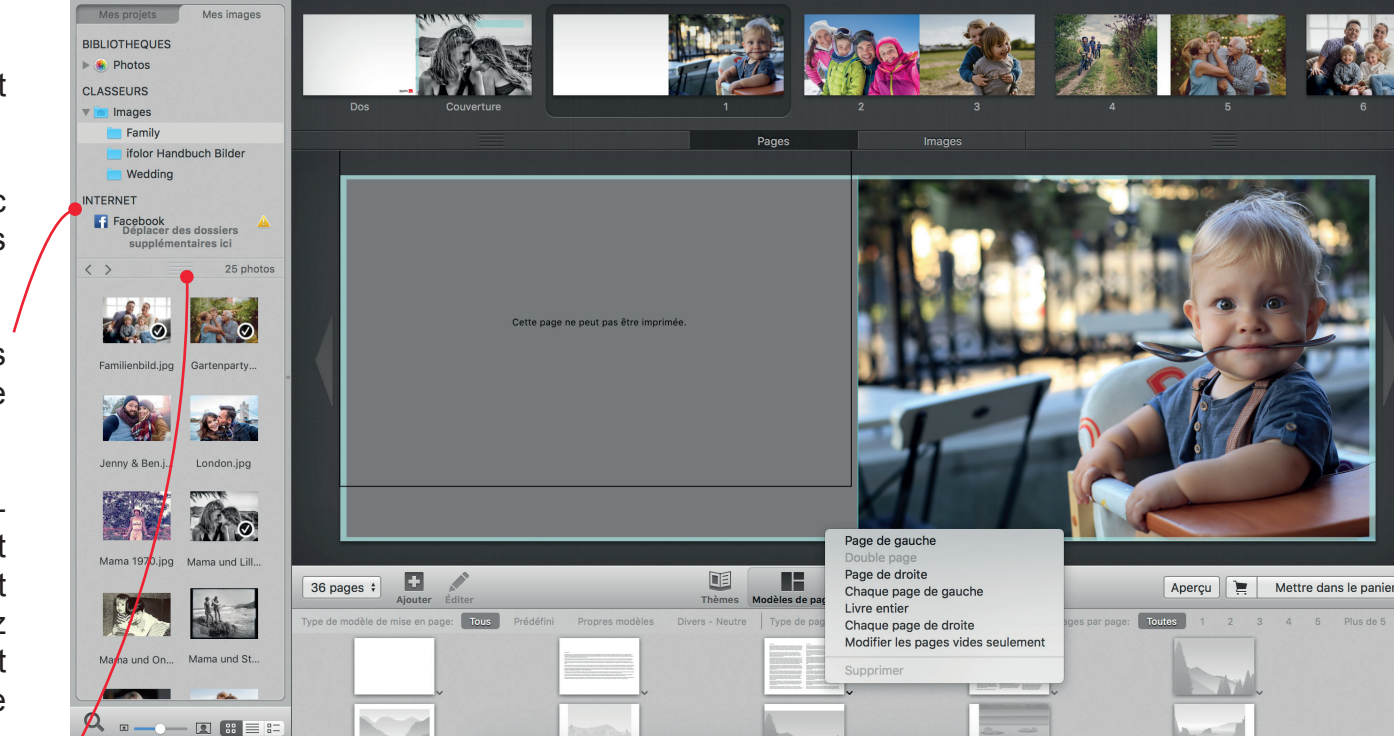

Mouveau livre photo

ifolor Designer Fichier Modifier Format Présentation Aller à Fenêtre Aide

🖲 奈 79% 🔳 💻 Lun. 14:56 Jenpix 🔍 😑

Dans le menu « Modèles de page », vous trouverez de nombreux modèles avec différentes options de disposition pour les textes et images. En cliquant sur le choix de mise en page, un menu va apparaitre. Il vous permettra de choisir la page sur laquelle appliquer cette mise en page.

Vous pouvez également modifier la mise en page de chaque page sur laquelle vous avez placé des photos. Les images seront alors déplacées automatiquement.

Depuis le menu « Ajouter », vous pourrez faire glisser des images et zones de textes à n'importe quel endroit de la page. Vous pouvez donc aussi bien placer une photo ou du texte sur vos images. De plus, vous pouvez générer vos propres QR-Codes et insérer des images fixes, des vidéos ou encore des zones de couleurs!

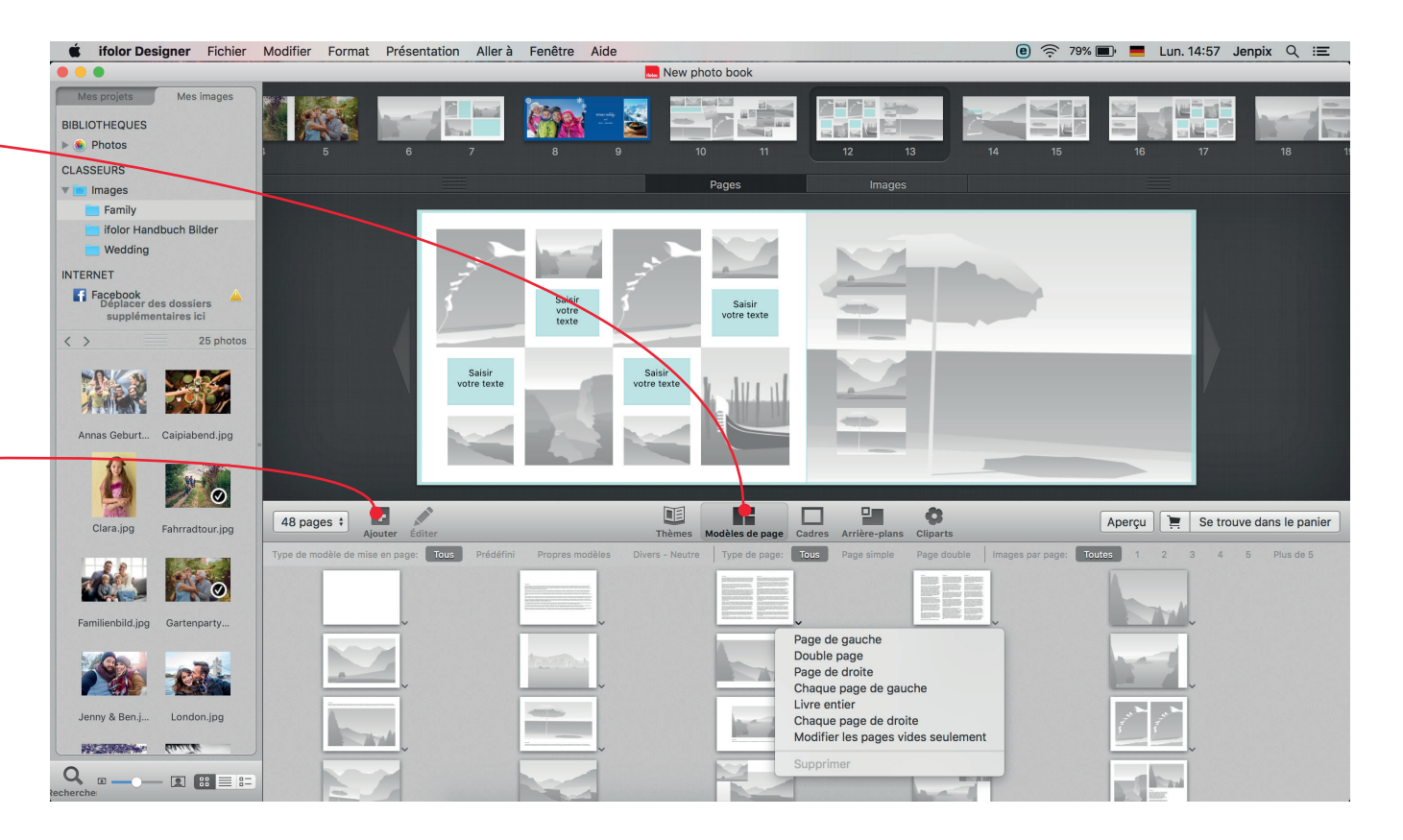

#### 4.3 MODIFIER LES IMAGES

Avec un simple clic sur une image, un cadre bleu apparait et vous permet d'ajuster la taille de celleci. Avec les différentes commandes, vous pouvez également déplacer et pivoter l'image.

En effectuant un double clic sur la photo que vous souhaitez modifier, un petit menu va s'ouvrir et utilisez alors le curseur afin de modifier le cadrage de l'image. En cliquant sur l'icône en forme de crayon, vous reviendrez à l'éditeur d'image.

Une fois dans l'éditeur, vous pouvez ajuster les couleurs, redresser l'arrière-plan, pivoter ou rogner l'image mais aussi appliquer des ajustements automatiques tels que la correction des yeux rouges ou des mauvais reflets. La fonctionnalité Tilt-Shift peut également permettre d'obtenir des dégradés intéressants.

Essayez les différentes possibilités qui s'offrent à vous !

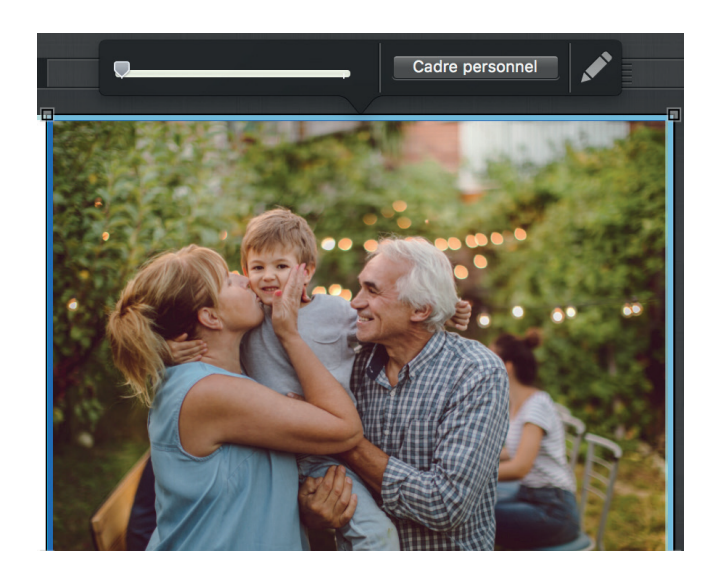

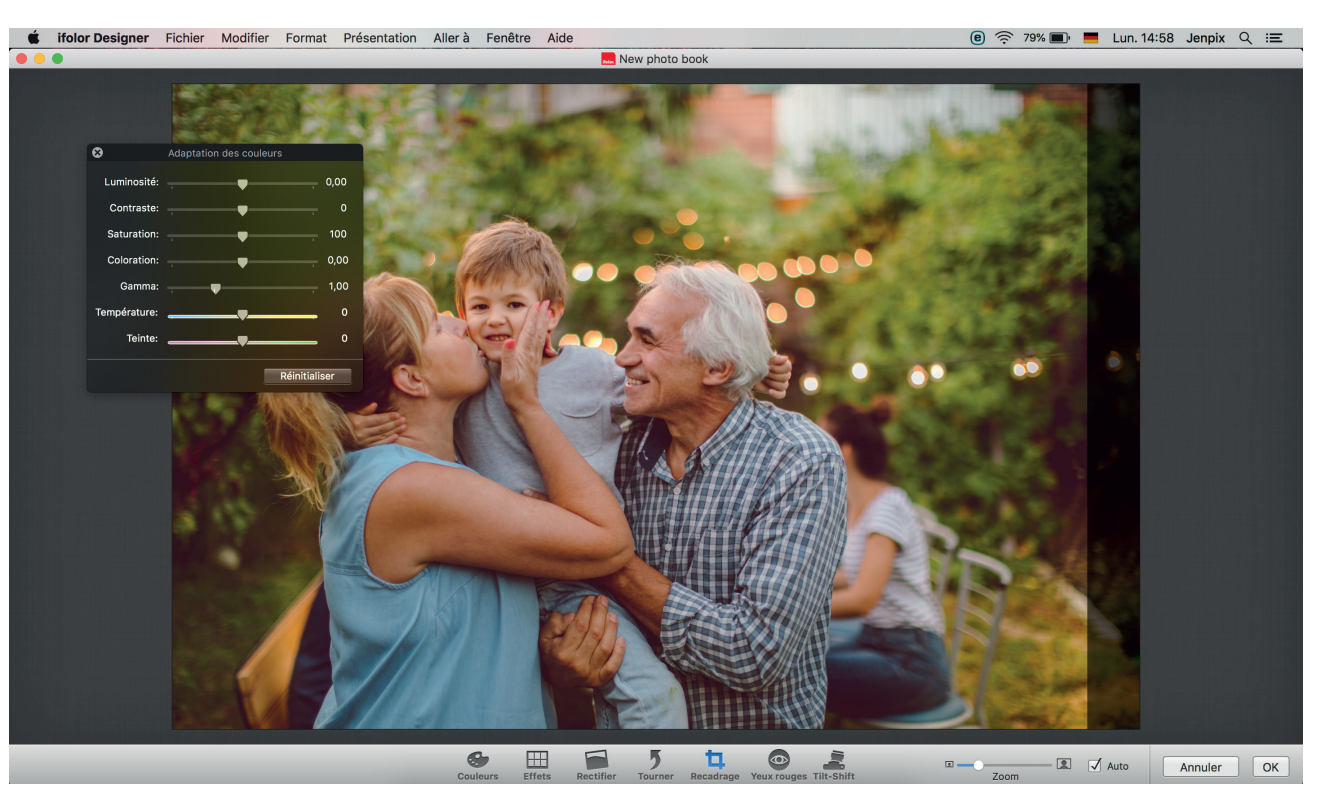

#### 4.4 MODIFIER LE TEXTE DANS IFOLOR DESIGNER

En double cliquant sur une zone de texte, vous pourrez modifier cette dernière. Vous pourrez alors écrire ou insérer plus de texte. Les petits ajustements tels que le type et la taille de police d'écriture peuvent être effectués directement via le petit menu situé au-dessus de la zone de texte sélectionnée.

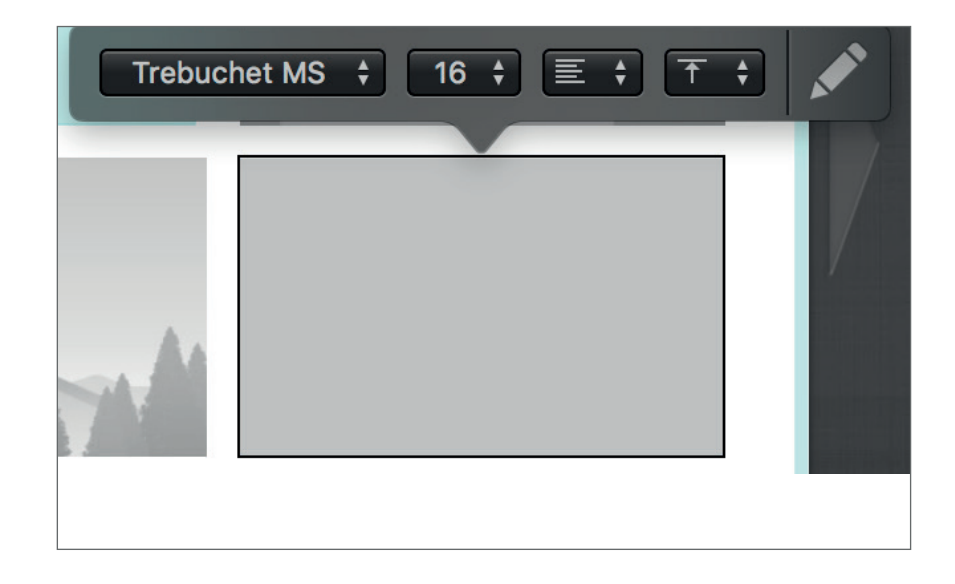

Pour effectuer d'autres modifications plus poussées comme de la couleur et du style de la police, cliquez sur l'icône en forme de crayon pour ouvrir un large champ de texte.

Avec ce champ, vous pouvez enregistrer votre texte personnalisé en tant que modèle et ainsi créer facilement de nombreux textes pour votre livre photo.

Astuce : lorsque vous modifiez des textes ou des images, vous pouvez utiliser les raccourcis clavier Z et  $\hat{T}$  Z pour revenir en arrière ou répéter une action.

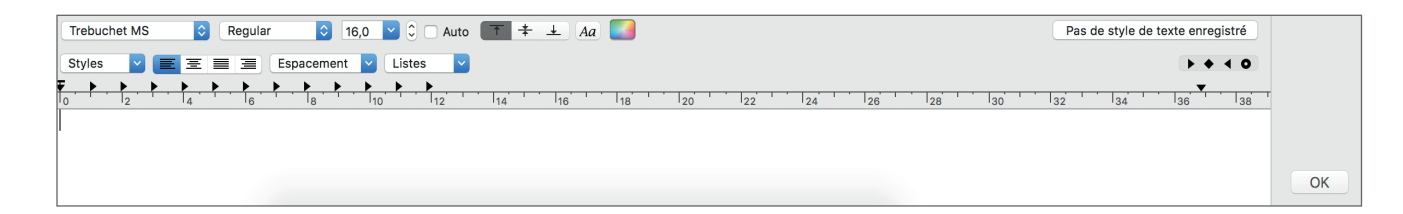

Au bas du livre photo, vous trouverez le menu des éléments cadres, arrière-plans et cliparts.

Ainsi, vous pouvez voir toutes les possibilités de création ou cliquer sur des catégories données afin de trouver rapidement les éléments de design adaptés au thème de votre album photo.

Si vous cliquez sur le petit triangle à côté d'un arrière-plan ou d'un cadre, vous pourrez l'appliquer directement à toute la page, seulement aux pages de droites ou de gauche, ou à toutes les pages du livre photo. Cette fonctionnalité vous permet de créer rapidement un album photo harmonieux.

Les cliparts peuvent être insérés à n'importe quel endroit de votre livre photo. Un cadre bleu apparait si vous cliquez sur un clipart, ce dernier permet de modifier la taille de l'élément sélectionné. Vous pouvez également faire pivoter un clipart en cliquant sur le petit point à côté du cadre.

Astuce : afin de mieux comprendre le processus de conception du livre photo, vous pouvez réduire les menus de l'éditeur et agrandir l'aperçu de l'album. Déplacez par exemple les 3 lignes situées dans le menu situé sous l'aperçu des pages du livre. Les bords supérieurs et latéraux des barres de menu peuvent eux aussi être déplacés ou réduits.

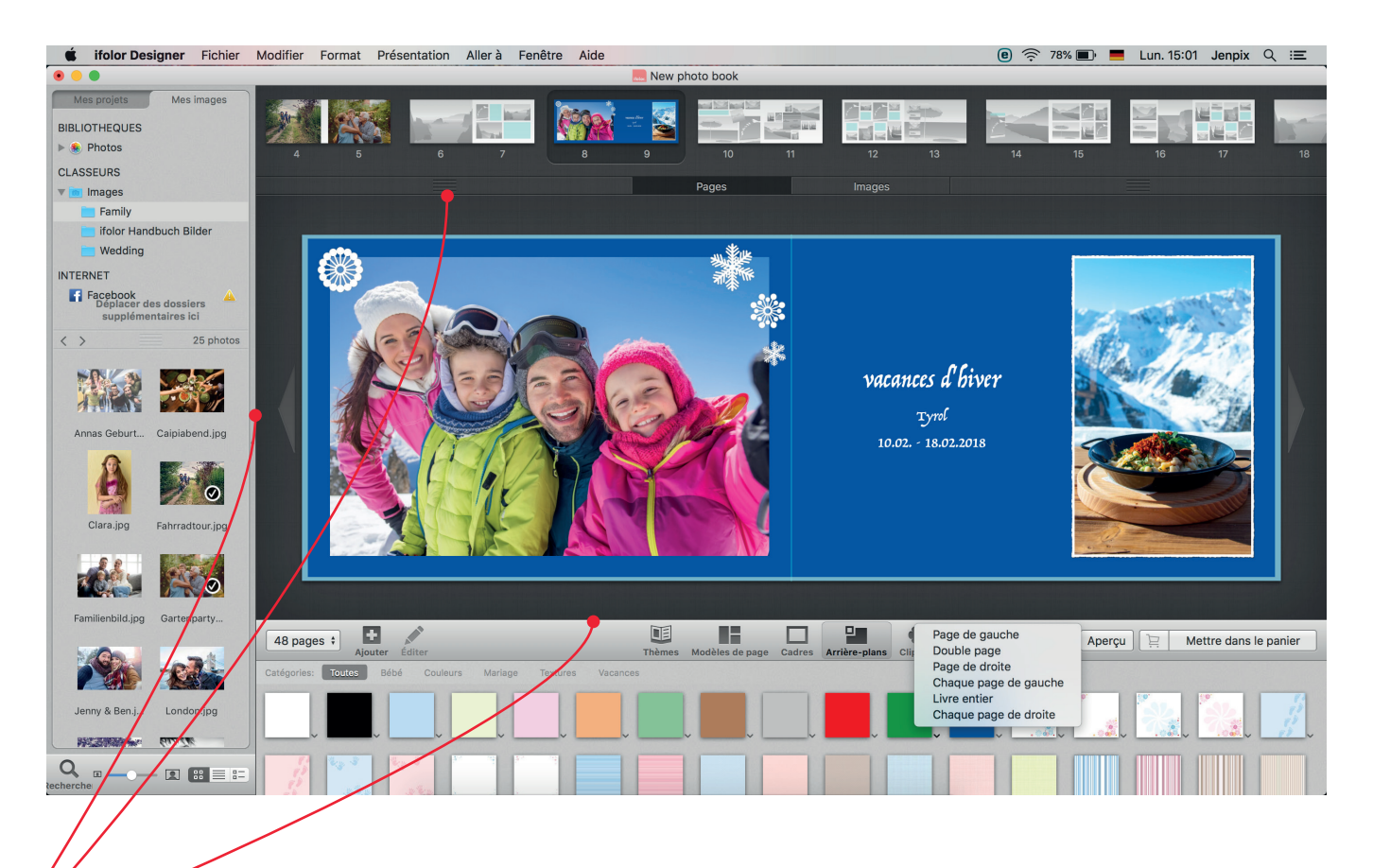

Une fois que vous avez sélectionné les pages de couverture de votre livre photo, le menu « Modèles de pages » sera renommé en « Couvertures ». Dans ce menu, vous trouverez de nombreux modèles de design pour créer les couvertures de votre album photo.

En plus des modèles de conception thématisés, vous pouvez aussi utiliser toute une image comme photo de couverture. Les textes, cliparts et autres images peuvent être placés comme toujours aussi bien au recto qu'au verso de votre livre photo.

Astuce : les livres photo reliés comme le Livre Photo Deluxe, vous offrent la possibilité d'étiqueter votre album photo. Ainsi, votre livre photo sera facilement retrouvable une fois rangé sur votre étagère.

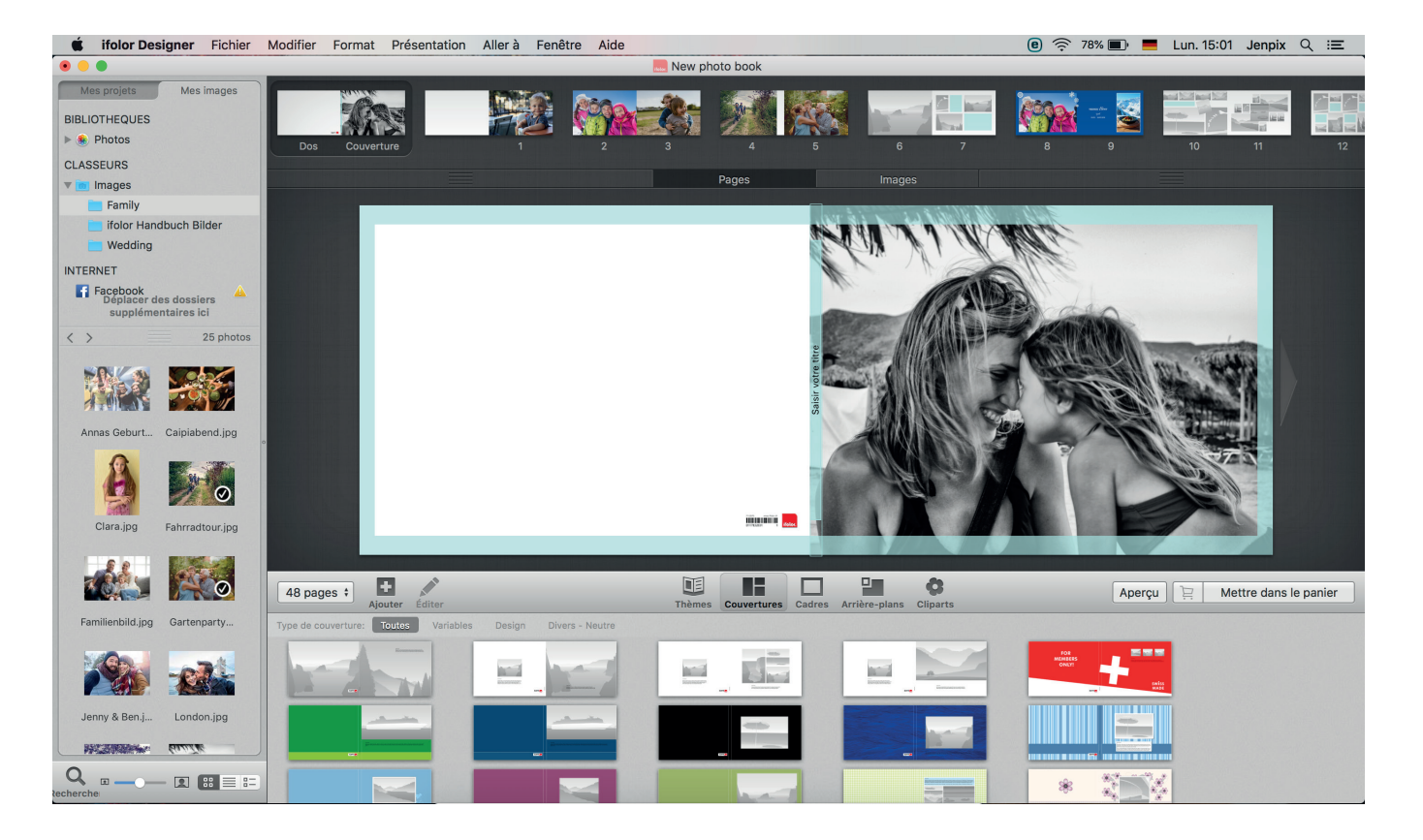

### 5. APERÇU DE VOTRE LIVRE PHOTO

Vous pouvez parcourir votre livre photo à tout moment en cliquant sur le bouton « Aperçu ». Ainsi, vous pourrez voir votre album photo tel qu'il sera une fois imprimé, relié et livré à votre domicile. Surtout à la fin, pensez à bien passez votre livre photo en revue une dernière fois.

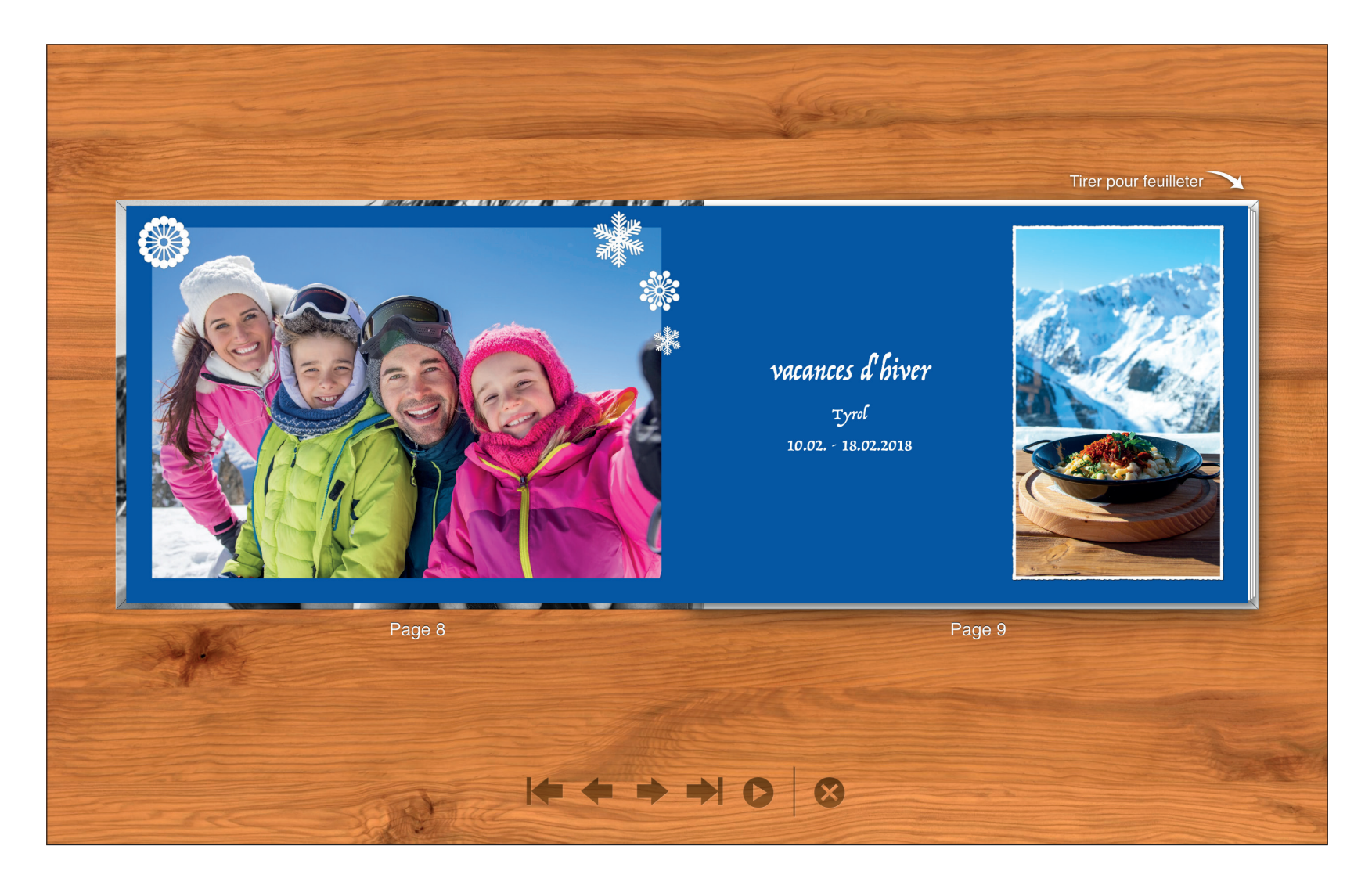

Après avoir vérifié votre livre photo à l'aide de l'aperçu, cliquez sur « Mettre dans le panier ». L'ifolor Designer va alors contrôler votre album photo. Si vous avez laissé des espaces vides ou qu'il y a des problèmes avec le texte ou l'affichage, l'ifolor Designer vous le signalera.

Si l'ifolor Designer découvre des problèmes, vous pouvez décider de les ignorer en cliquant sur « Commander quand même » ou de suivre les indications données pour les corriger. Les messages d'erreur et les indications apparaissent sur le côté droit.

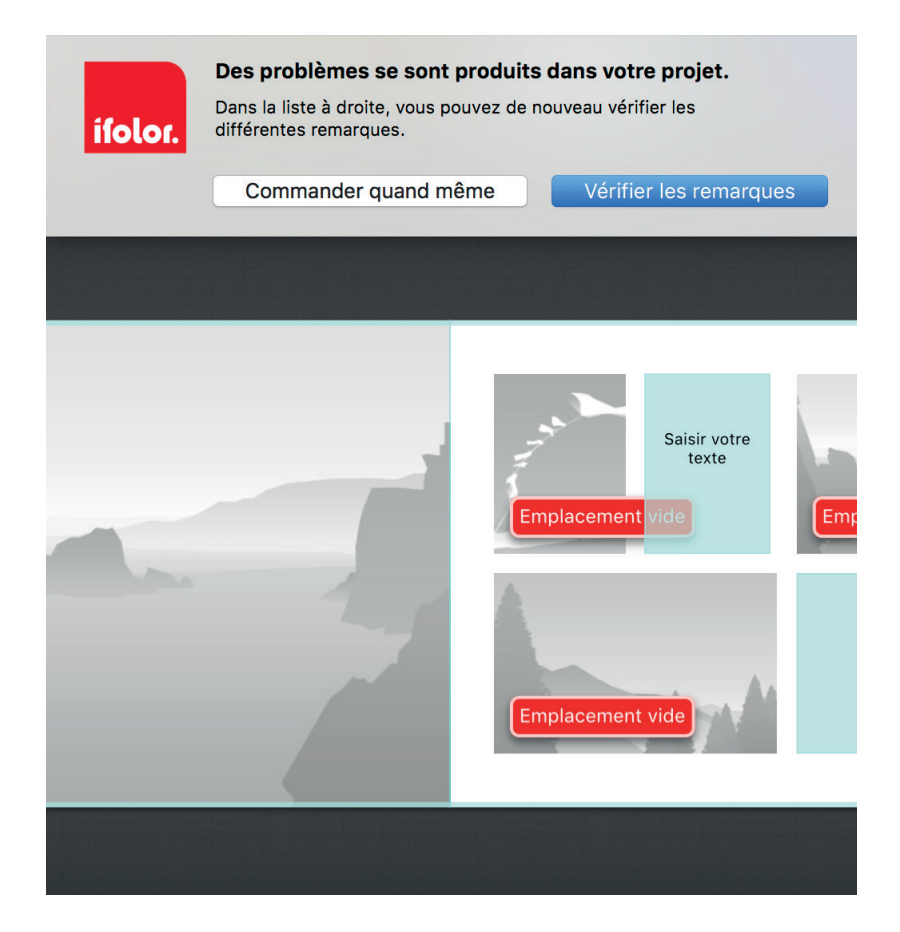

Une fois votre produit contrôlé une dernière fois et fin prêt, ajoutez-le à votre panier. Ainsi, vous verrez encore une fois toutes les informations relatives à votre livre photo ainsi que le prix final.

Vous pouvez revenir à la section édition en cliquant sur l'icône en forme de crayon.

Si vous passez votre souris sur le livre photo, un symbole de corbeille à papier apparait. Si vous cliquez sur celui-ci, votre album photo sera retiré du panier.

Vous pouvez également commander votre livre photo sous forme d'Ebook ifolor afin de le télécharger et de le partager sous format numérique.

Si vous souhaitez l'offrir, l'élégant coffret cadeau conviendra parfaitement à votre album photo.

Si vous avez créé et enregistré plusieurs produits photo, vous pouvez les commander tous ensemble, les frais de port seront alors ajustés en conséquence.

En cliquant sur « Commander », l'ifolor Designer vous mènera à l'étape suivante et finale.

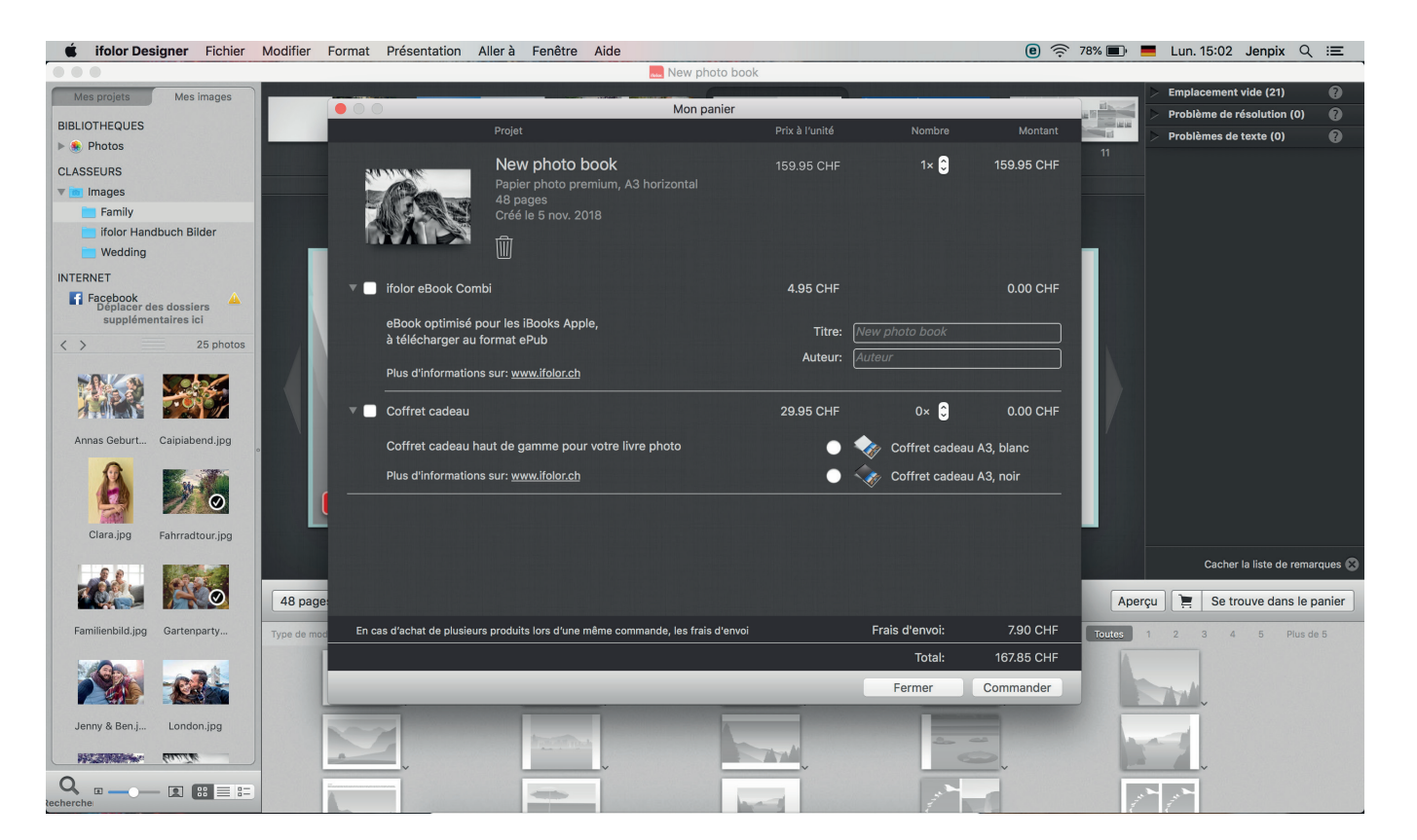

Entrez maintenant votre adresse de facturation et de livraison et choisissez votre mode de paiement.

Votre demande sera transférée à ifolor seulement après cette étape. Le transfert peut prendre un peu de temps en fonction de la taille du livre photo. La connexion internet ne doit pas être interrompue lors du transfert. Vous recevrez un e-mail de confirmation lorsque le livre a bien été transféré.

🗯 ifolor Designer Fichier Modifier Format Présentation Aller à Fenêtre Aide 🖲 🛜 78% 画 💻 Lun. 15:03 Jenpix 🔍 😑 New photo book Mes images Envoyer la commande tion (0) BIBLIOTHEQUES blàmes de texte (0 Photos CLASSEURS ifolor Entrée adresse - Nombre d'articles - Transmission - Votre Command v 💼 Images Family Adresse de facturation Souhaitez-vous une autre adresse de livraison? ifolor Handbuch Bilder Titre Monsieur ٢ Entrer l'adresse Wedding Prénom Prénom INTERNET Nom \* Facebook Déplacer des dossiers Nom supplémentaire: Nombre d'articles supplémentaires ici Rue / nº \*: 1 Livre photo Premium papier CHF 159.95 CHF 159.95 < > 25 photos NPA \* Lieu NPA / Lieu \* photo, A3 horizontal, reliure mat, pages intérieures mat, 48 Suisse Pays 00% pages E-Mail \* Téléphone: Annas Geburt.. Caipiabend.jpg Date de naissance [jj.mm.aaaa]: . \* Ces champs doivent être remplis Clara.ipg Fahrradtour.ipg Cacher la liste de remarques 🕼 1 48 page 📜 Se trouve dans le panier Apercu Interrompre Suite Familienbild.jpg Gartenparty. Jenny & Ben i London.ipg 77 BST DURING 

Félicitations ! Dans quelques jours vous recevrez votre livre photo.

Nous vous souhaitons beaucoup de plaisir !

#### La qualité ifolor

Ifolor s'engage pour ses clients et leur satisfaction.

Cela signifie que nous avons des exigences de qualité élevées pour tout ce qui concerne nos produits et prestations de services.

Pour en savoir plus sur l'excellence et la qualité certifiée de nos produits, rendez-vous sur : *www.ifolor.ch/fr/portrait/qualite* 

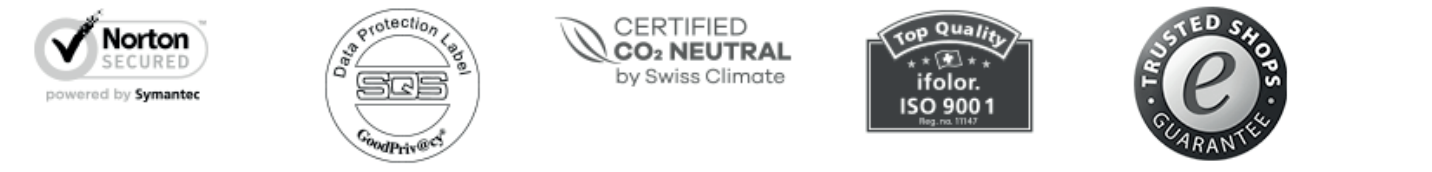

# Des questions sur nos produits ?

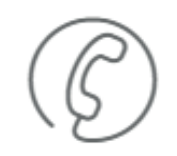

Appelez-nous au:

+41 (0)71 686 54 54

#### La créativité Ifolor

Imprimer et encadrer vos photos, c'est tout ? Vos photos méritent bien plus. Sur *ifolor inspire*, vous trouverez des idées de décorations, de cadeaux et de bricolage originales et personnalisées à réaliser à partir de vos photos.

### Inspirations

Suivez-nous sur nos réseaux sociaux pour trouver de l'inspiration et des idées nouvelles.

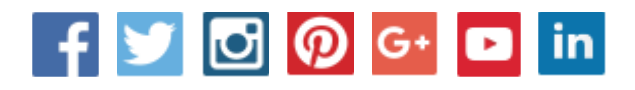

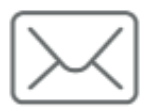

Adresse e-mail:

service@ifolor.ch

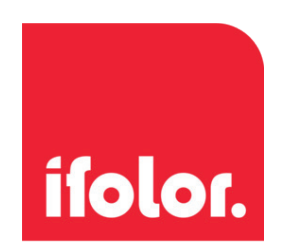